# คู่มือสำหรับใช้งาน SะUU Wi–Fi (สำหรับนักเรียน) โรงเรียนเซนต์ดอมินิก

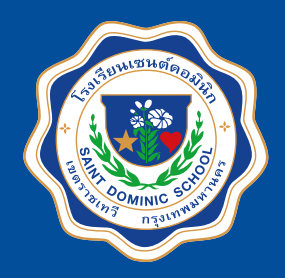

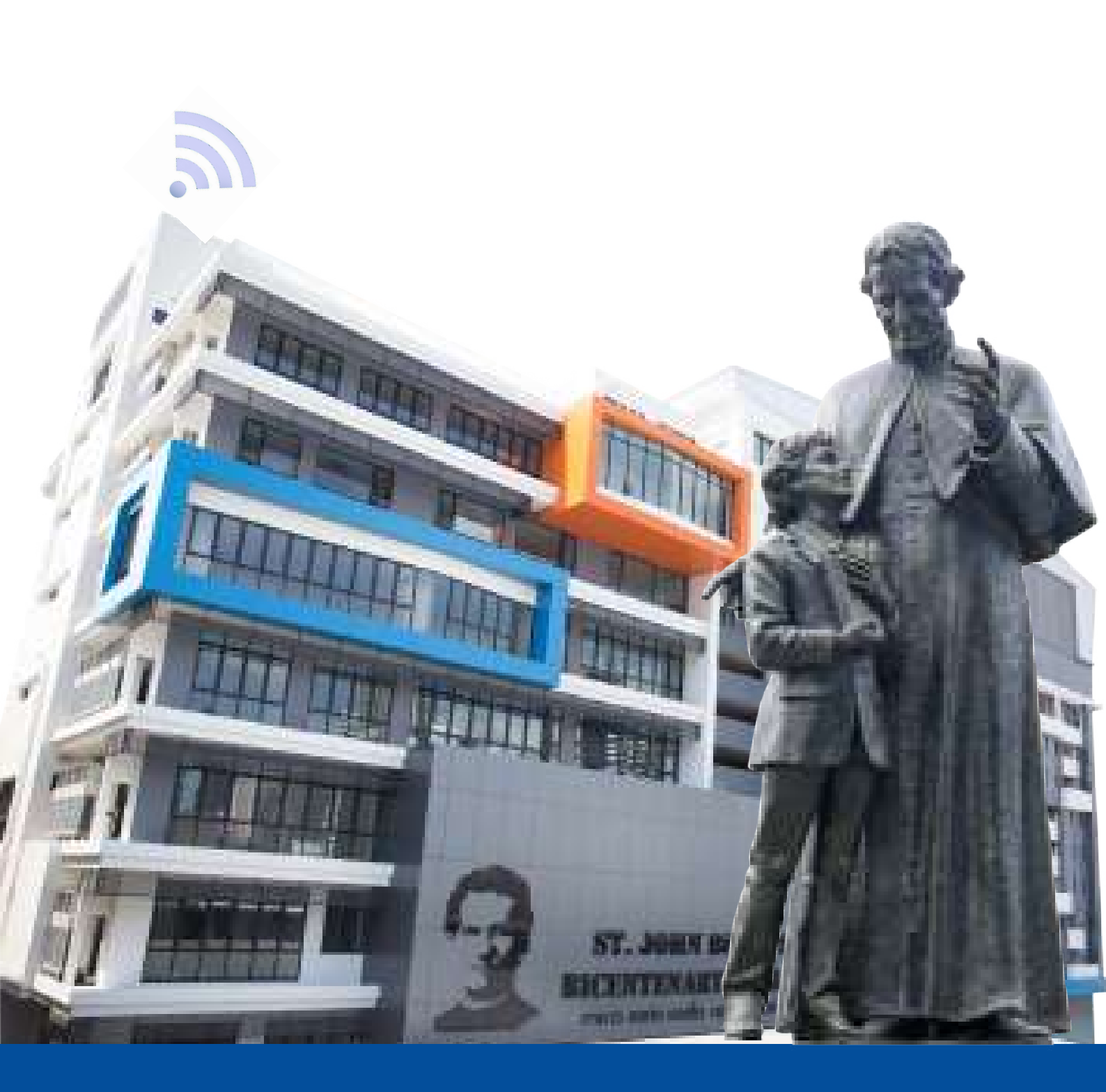

งานควบคุมระบบคอมพิวเตอร์

# ้วิธีการเข้าใช้งานระบบ Wi-Fi

#### (ระบบปฏิบัติการ iOS)

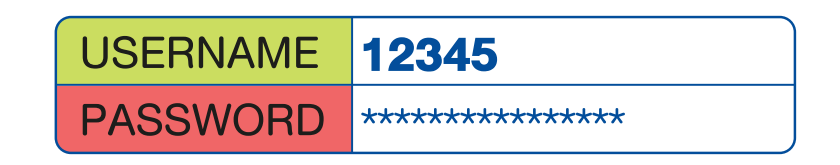

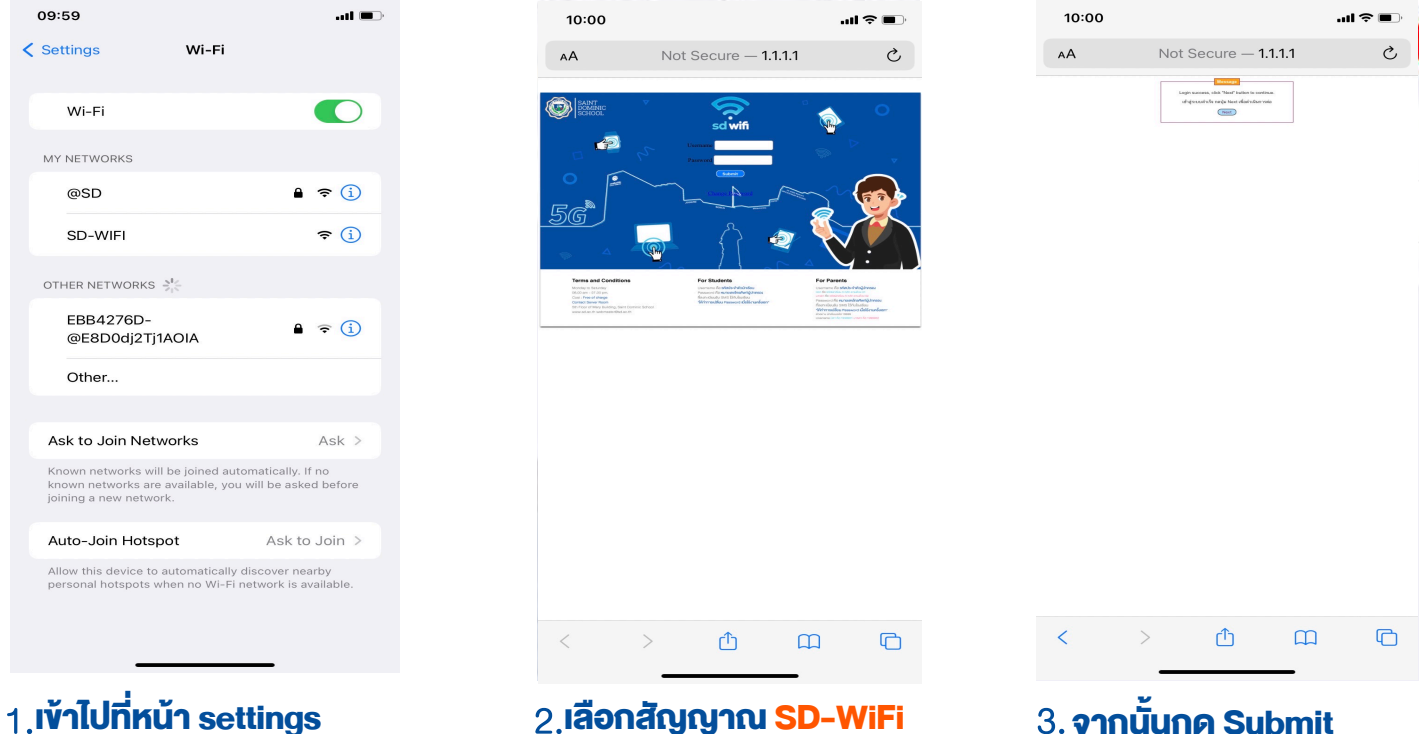

แล้วทำการเปิด Wi-Fi

แล้วใส Username & Password

#### **ข้อกำหนดการใช้งาน**

- การใช้งาน WiFi สำหรับนักเรียน จะใช้งานสัญญาณชื่อ SD-WiFi เพื่อเข้าใช้งาน
- บัญชี 1 User ของนักเรียนสามารถรองรับการใช้งานได้เพียง 1 เครื่อง
- ในการ Login เข้าใช้งานนักเรียนจะใช้ Username คือรหัสนักเรียน และ Password คือเบอร์โทรศัพท์ผู้ปกครอง

( สำหรับนักเรียนใหม่ ติดต่อลงทะเบียนเพื่อเข้าใช้งานที่ห้องควบคุมระบบคอมพิวเตอร์ ชั้น 5 อาคารมารี )

### **วิธีการเข้าใช้งาน Wi–Fi** (ระบบปฏิบัติการ Android)

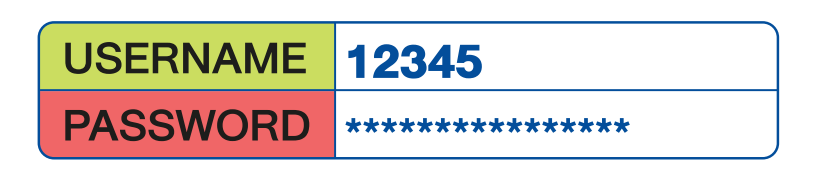

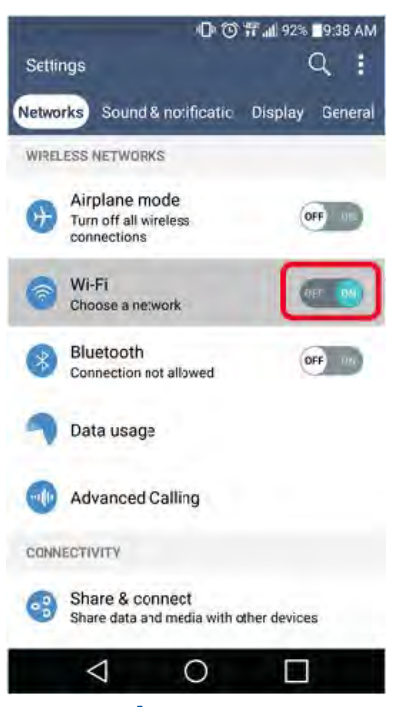

1. เขาไปที่หนา Settings แลวทำการเปด Wi-Fi

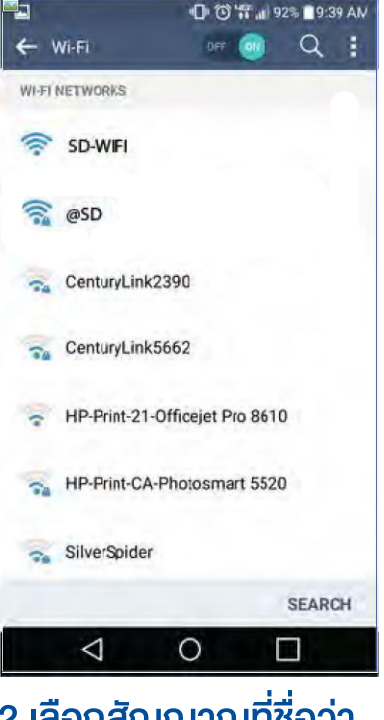

2.เลือกสัญญาณที่ชื่อว่า SD-WIFI

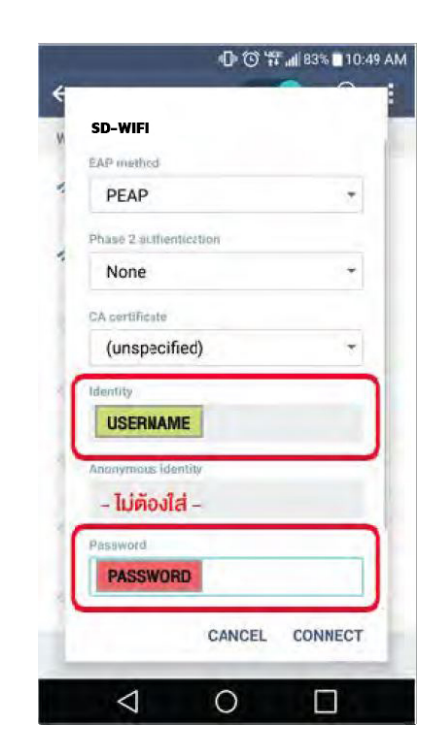

3.ใส่ Username & Password จากนั้นกด Connect

## **ข้อ**กำหนดการใช้งาน

- การใช้งาน Wi-Fi สำหรับนักเรียน จะใช้งานสัญญาณชื่อ SD-WIFI เพื่อเข้าใช้งาน
- บัญชี 1 User ของนักเรียนสามารถรองรับการใช้งานพร้อมกันได้เพียง 1 เครื่อง
- ในการ Login เข้าใช้งานนักเรียนจะใช้ Username คือรหัสนักเรียน
  และ Password คือเบอร์โทรศัพท์ผู้ปกครอง

( สำหรับนักเรียนใหม่ ติดต่อลงทะเบียนเพื่อเข้าใช้งานที่ห้องควบคุมระบบคอมพิวเตอร์ ชั้น 5 อาคารมารี )

# ้ วิธีการเข้าใช้งาน Wi–Fi (สำหรับ Laptop)

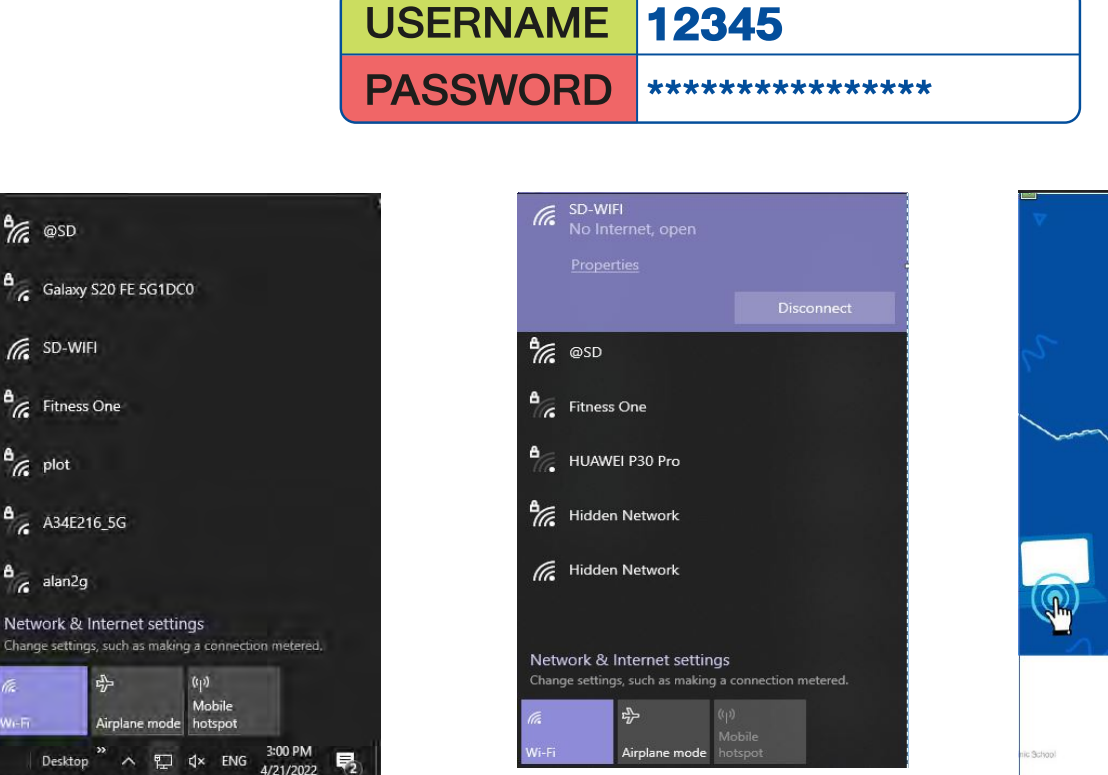

1.เข้าไปที่หน้า Settings แล้วทำการเปิด Wi-Fi

A plot

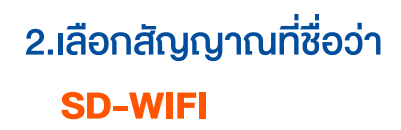

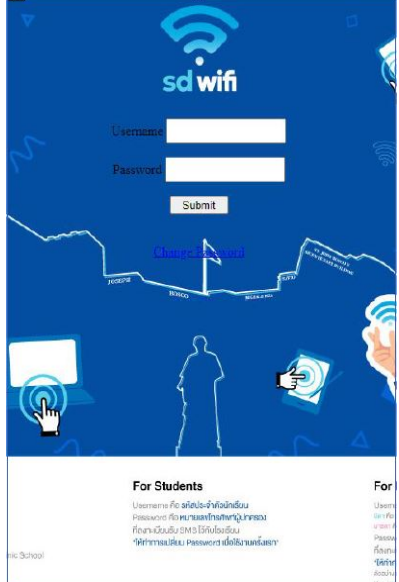

3.1a Username & Password จากบั้บกด Submit

## **้ง**อกำหนดการใช้งาน

- การใช้งาน WiFi สำหรับนักเรียน จะใช้งานสัญญาณชื่อ SD-WIFI เพื่อเข้าใช้งาน
- บัญชี 1 User ของนักเรียนสามารถรองรับการใช้งานพร้อมกันได้เพียง 1 เครื่อง
- ในการ Login เข้าใช้งานนักเรียนจะใช้ Username คือรหัสนักเรียน และ Password คือเบอร์โทรศัพท์ผู้ปกครอง

( สำหรับนักเรียนใหม่ ติดต่อลงทะเบียนเพื่อเข้าใช้งานที่ห้องควบคุมระบบคอมพิวเตอร์ ชั้น 5 อาคารมารี )

- Wi-Fi ของโรงเรียนรองรับระบบปฏิบัติการ Windows 8.1 ขั้นไป